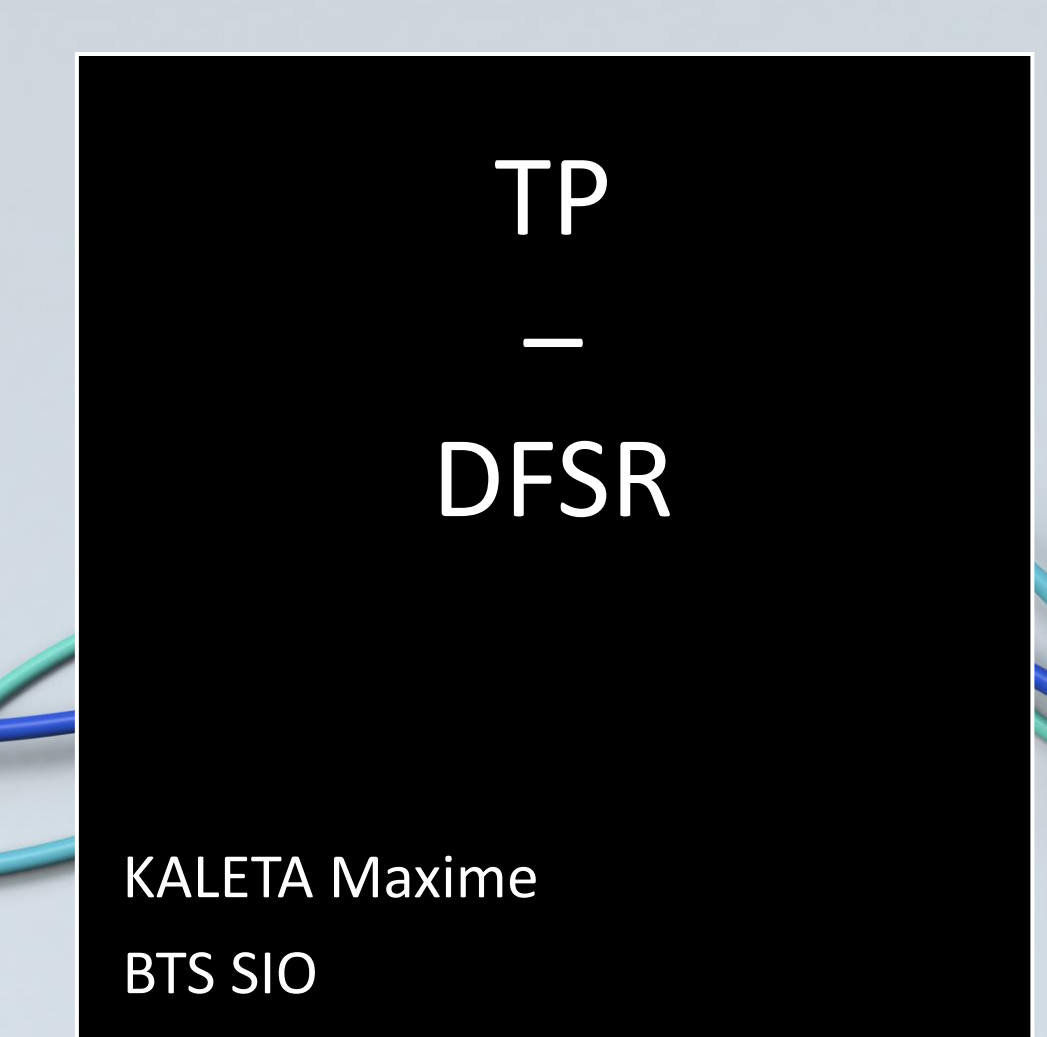

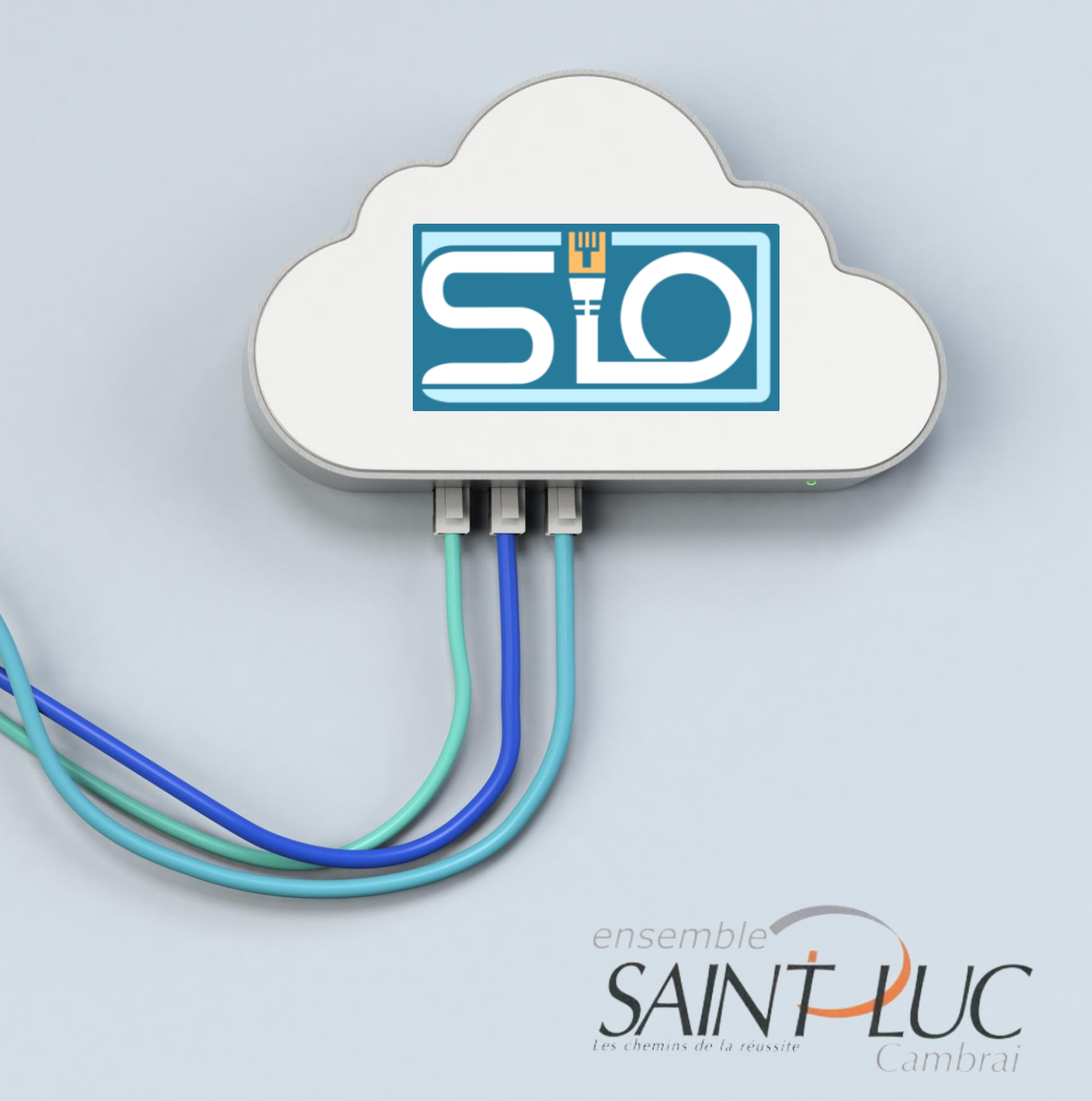

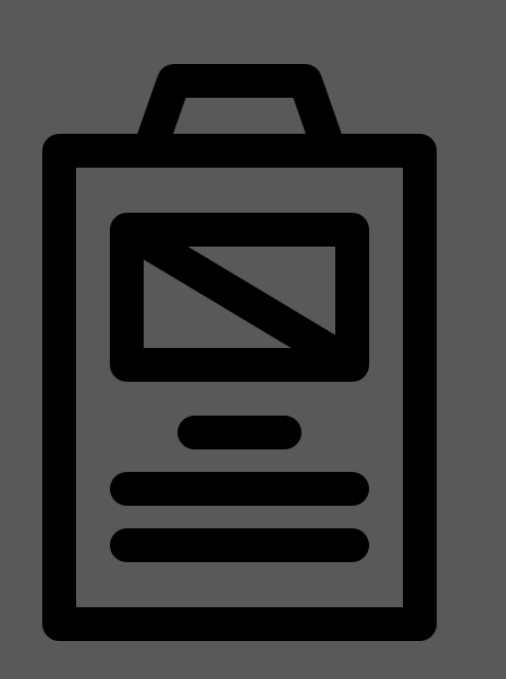

Sommaire

- <u>A quoi sert le DFSR ?</u>
- Installation du service DFSR
- Création de pool server
- <u>Ajout d'un groupe de</u> <u>réplication</u>
- <u>Test</u>

**KALETA Maxime** 

## A quoi sert le DFSR ?

Rappel du DFS : L'acronyme DFS (Distributed File System).

Ce système de fichier permet de structurer les fichiers partagés sur différents serveurs du réseau de façon logique.

Avec le DFS, l'utilisateur final ne visualise pas le nom du serveur sur lequel il accède pour lire les données. L'avantage c'est que si le serveur vient à changer à cause d'une panne ou pour cause d'évolution, le chemin d'accès restera le même.

Derrière un même chemin d'accès DFS peuvent se cacher plusieurs serveurs, contenant les mêmes données avec une synchronisation entre ces serveurs grâce à **DFSR (DFS Replication**). Cette approche est très intéressante pour de la haute disponibilité de données et de la répartition de charge

## Installation du service DFSR

| Selectionner des                                                                                                    | roles de serveurs                                                                                                    |                                                                                                    |                                                                                                    |
|----------------------------------------------------------------------------------------------------|----------------------------------------------------------------------------------------------------|----------------------------------------------------------------------------------------------------|----------------------------------------------------------------------------------------------------|
| Selectionner des<br>Avant de commencer<br>Type d'installation<br>Sélection du serveur<br>Rôles de serveurs<br>Fonctionnalités<br>Confirmation<br>Résultats | Sélectionnez un ou plusieurs rôles à installer sur le serveur sélectionn   Rôles De   Services de certificats Active Directory La region   Services de déploiement Windows De   Services de fichiers et de stockage (2 sur 12 installed) La region   Services de fichiers et iSCSI (1 sur 11 installé(s); De   Services de fichiers et stockage (2 sur 12 installed) dev   Services de fichiers et iSCSI (1 sur 11 installé(s); De   Déduplication des données Dossiers de travail   Dossiers de travail BranchCache pour fichiers réseau   Gestionnaire de ressources du serveur de fichiers Service Agent VSS du serveur de fichiers   Service Agent VSS du serveur de fichiers Services de stockage (Installé)   Services de stockage (Installé) Services de stockage (Installé)   Services de stockage (Installé) Services de stockage (Installé)   Services de stockage (Installé) Services de stockage (Installé)   Services de stockage (Installé) Services de stockage (Installé)   Services de stockage (Installé) Services de stockage (Installé)   Services de stockage (Installé) Services de stockage (Installé)   Services de stockage (Installé) Services de stockage (Installé) | Confirmer les sélect<br>Avant de commencer<br>Type d'installation<br>Sélection du serveur<br>Rôles de serveurs<br>Fonctionnalités<br>Confirmation<br>Résultats | SERVEUR DE DESTINATION<br>WIN-BESZAGGPNUV.saleta.com   Pour installer les rôles, services de rôle ou fonctionnalités suivants sur le serveur sélectionné, cliquez sur<br>Installer.   Rédémarrer automatiquement le serveur de destination, si nécessaire   Il se peut que des fonctionnalités facultatives (comme des outils d'administration) soient affichées sur<br>cette page, car elles on tété sélectionnés automatiquement. Si vous ne voulez pas installer ces<br>fonctionnalités facultatives, cliquez sur Précédent pour désactiver leurs cases à cocher.   Outils d'administration de serveur distant<br>Outils d'administration de rôles<br>Outils de gestion DFS   Services de fichiers et BCSI<br>Réplication DFS |
|                                                                                                    |                                                                                                    |                                                                                                    | Services de lichiers et SCSI<br>Réplication DFS<br>Exporter les paramètres de configuration<br>Spécifier un autre chemin d'accès source<br>C Précédent Suivant > Installer Annuler                                                                                                    |

#### **KALETA Maxime**

#### Se rendre dans l'onglet d'ajout de rôles :

- 1I

# Création de pool server

Se rendre dans l'onglet « tous les serveurs ».

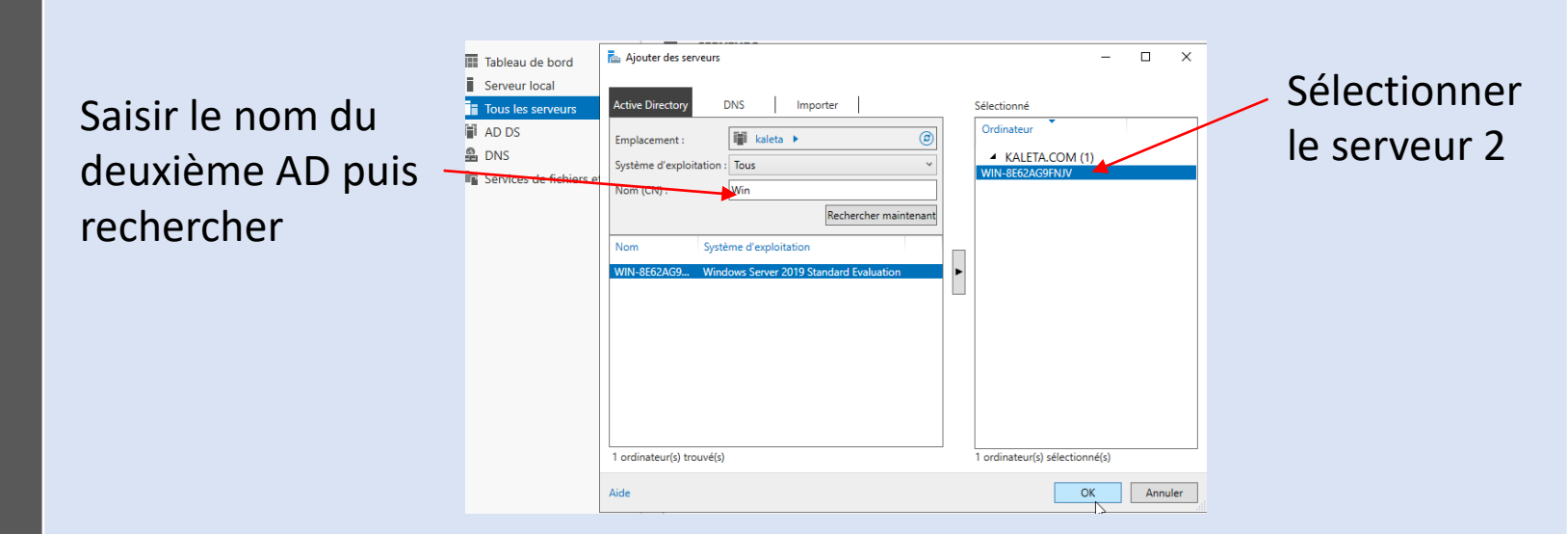

Faire de même pour le second serveur.

**KALETA Maxime** 

## Ajout d'un groupe de réplication

Se rendre dans l'onglet « Gestion du système de fichiers distribués DFS » puis ajouter un nouveau groupe de réplication.

| 🤷 Gestion du systèm                                                                                                    | e de fichiers distribués DFS                                 |                                                                                                    |                                                             |                                                                                                    |                                                                                                    |  |
|----------------------------------------------------------------------------------------------------|--------------------------------------------------------------|----------------------------------------------------------------------------------------------------|-------------------------------------------------------------|----------------------------------------------------------------------------------------------------|----------------------------------------------------------------------------------------------------|--|
| 🐴 Fichier Action                                                                                                    | Affichage Fenêtre ?                                          |                                                                                                    |                                                             |                                                                                                    |                                                                                                    |  |
| 🗢 🌩 🔁 📰 🗟                                                                                                    | 🖌 🔽 🚃                                                        | pe de réplication                                                                                                 |                                                             |                                                                                                    |                                                                                                    |  |
| Construction of the second second sec |                                                              |                                                                                                    |                                                             |                                                                                                    |                                                                                                    |  |
| > 🗞 Réplication                                                                                                    | Type de grou                                                 | pe de réplication                                                                                                 |                                                             |                                                                                                    |                                                                                                    |  |
|                                                                                                    | Étapes :                                                     | Sélectionnez le type de groupe de réplication à créer                                                             |                                                             |                                                                                                    |                                                                                                    |  |
|                                                                                                    | Type de groupe de réplication                                | I Groupe de réplication multi-usage                                                                               |                                                             |                                                                                                    |                                                                                                    |  |
|                                                                                                    | Nom et domaine                                               | Cette option configure la réplication entre deux serveu<br>publication, le partage de contenu et d'autres scénari | rs ou plus pour la<br>os.                                   |                                                                                                    |                                                                                                    |  |
|                                                                                                    | réplication                                                  |                                                                                                    |                                                             |                                                                                                    |                                                                                                    |  |
|                                                                                                    | Sélection de topologie                                       | Cette option configure une réplication bidirectionnelle                                                           | entre deux serveurs,                                        |                                                                                                    |                                                                                                    |  |
|                                                                                                    | Connexions Hub and Spoke                                     | comme un serveur de succursale et un serveur conce<br>vous permet de collecter les données sur le serveur c       | ntrateur (destination). Cela<br>oncentrateur. Vous pouvez   |                                                                                                    |                                                                                                    |  |
|                                                                                                    | Planification du groupe de<br>réplication et bande passante  | ensuite utiliser un logiciel de sauvegarde pour sauveg<br>serveur concentrateur.                                  | arder les données sur le                                    |                                                                                                    |                                                                                                    |  |
|                                                                                                    | Membre principal                                             | -0                                                                                                    |                                                             |                                                                                                    |                                                                                                    |  |
|                                                                                                    | Dossiers à répliquer                                         |                                                                                                    |                                                             |                                                                                                    |                                                                                                    |  |
|                                                                                                    | Vérifier les paramètres et créer<br>le groupe de réplication |                                                                                                    |                                                             |                                                                                                    |                                                                                                    |  |
|                                                                                                    | Confirmation                                                 |                                                                                                    |                                                             |                                                                                                    |                                                                                                    |  |
|                                                                                                    | 1                                                            |                                                                                                    |                                                             |                                                                                                    |                                                                                                    |  |
| Nom di                                                                                                    | Igroupe                                                      | de réplication.                                                                                                   | Nom et doma                                                 | ine                                                                                                    |                                                                                                    |  |
|                                                                                                    | a Broabe                                                     | de replication                                                                                                    |                                                             |                                                                                                    |                                                                                                    |  |
|                                                                                                    |                                                              |                                                                                                    | Etapes ·                                                    | Entrez un nom et un domaine pour le groupe de réplication. Le nom<br>réplication doit être unique dans le domaine qui héberge le groupe ( | et un domaine pour le groupe de réplication. Le nom du groupe de<br>être unique dans le domaine qui héberge le groupe de réplication. |  |
|                                                                                                    |                                                              |                                                                                                    | Type de groupe de réplication                               |                                                                                                    |                                                                                                    |  |
|                                                                                                    |                                                              |                                                                                                    | Nom et domaine                                              | Nom du groupe de réplication :                                                                                                    |                                                                                                    |  |
|                                                                                                    |                                                              |                                                                                                    | Membres du groupe de réplication                            | Artage synchro                                                                                                    |                                                                                                    |  |
|                                                                                                    |                                                              |                                                                                                    | Sélection de topologie                                      | Description facultative du groupe de réplication :                                                                                        |                                                                                                    |  |
|                                                                                                    |                                                              |                                                                                                    | Membres concentrateurs                                      |                                                                                                    |                                                                                                    |  |
|                                                                                                    |                                                              |                                                                                                    | Connexions Hub and Spoke                                    |                                                                                                    |                                                                                                    |  |
|                                                                                                    |                                                              |                                                                                                    | Planification du groupe de<br>réplication et bande passante |                                                                                                    |                                                                                                    |  |
|                                                                                                    |                                                              |                                                                                                    | Membre principal                                            | Domaine :                                                                                                    |                                                                                                    |  |
|                                                                                                    |                                                              |                                                                                                    | Dossiers à répliquer                                        | kaleta.com                                                                                                    | Parcourir                                                                                                    |  |
|                                                                                                    |                                                              |                                                                                                    | Vérifier les paramètres et créer                            |                                                                                                    |                                                                                                    |  |

le groupe de réplication Confirmation

**KALETA Maxime** 

### Ajout d'un groupe de réplication

| Ajout des deux serveurs :                                   |                                                                                                    | Membres du groupe de réplication           |                          |                                   |                                  |                  |
|-------------------------------------------------------------|----------------------------------------------------------------------------------------------------|--------------------------------------------|--------------------------|-----------------------------------|----------------------------------|------------------|
|                                                             |                                                                                                    | Étapes :                                   |                          | Cliquez sur Ajouter, puis sélec   | tionnez deux serveurs ou plus qu | ii deviendront   |
|                                                             |                                                                                                    | Type de groupe de réplication              |                          | membres du groupe de réplication. |                                  |                  |
|                                                             |                                                                                                    | Nom et domaine                             |                          | Membres :                         |                                  |                  |
|                                                             |                                                                                                    | Membres du group                           | pe de                    | Serveur                           | Domaine                          |                  |
|                                                             |                                                                                                    | Sélection de topol                         | logie                    | AD1-KALETA                        | kaleta.com                       |                  |
|                                                             |                                                                                                    | Membres concent                            | trateurs                 | WIN-6262AG5FINJV                  | Kaleta.com                       |                  |
|                                                             |                                                                                                    | Connexions Hub a                           | and Spoke                |                                   |                                  |                  |
|                                                             |                                                                                                    | Planification du gr<br>réplication et band | roupe de<br>de passante  |                                   |                                  |                  |
|                                                             |                                                                                                    | Membre principal                           |                          |                                   |                                  |                  |
|                                                             |                                                                                                    | Dossiers à répliquer                       |                          |                                   |                                  |                  |
|                                                             |                                                                                                    | Vérifier les paramè<br>le groupe de réplic | ètres et créer<br>cation |                                   |                                  |                  |
|                                                             |                                                                                                    | Confirmation                               |                          |                                   |                                  |                  |
|                                                             |                                                                                                    |                                            |                          |                                   |                                  |                  |
|                                                             |                                                                                                    |                                            |                          |                                   |                                  |                  |
|                                                             |                                                                                                    |                                            |                          | Ajouter Supprimer                 |                                  |                  |
|                                                             |                                                                                                    |                                            |                          |                                   |                                  |                  |
| Planification d                                             | u groupe de réplication et bande passante                                                                                                    |                                            | Cl                       | noix de la                        | fréquence                        | de               |
| Étapes :                                                    | Sélectionnez la planification de réplication et la bande passante à utili<br>pour toutes les nouvelles connexions dans le groupe de réplication. | ser par défaut                             | ré                       | plication                         | :                                |                  |
| Type de groupe de réplication                               | Répliquer en continu à l'aide de la bande passante spécifiée                                                                                     |                                            |                          |                                   |                                  |                  |
| Nom et domaine                                              | Utilisez cette option pour activer la réplication 24 heures sur 24 et                                                                            | sept jours                                 |                          |                                   |                                  |                  |
| Membres du groupe de<br>réplication                         | sur sept, avec la bande passante suivante :                                                                                                    |                                            |                          |                                   |                                  |                  |
| Sélection de topologie                                      | Bande passante :                                                                                                    |                                            | 🖳 Modif                  | ier la planification              |                                  | ×                |
| Planification du groupe de<br>réplication et bande passante | Complète 🗸                                                                                                    |                                            |                          |                                   |                                  |                  |
| Membre principal                                            | Répliquer aux jours et heures spécifiés                                                                                                    |                                            | Base de la               | Heure locale de récep             | tion du membre $\sim$            |                  |
| Dossiers à répliquer                                        | Utilisez cette option pour spécifier les jours et heures de réplication par                                                                      |                                            | planificatio             | on :                              | ¥                                |                  |
| Vérifier les paramètres et créer                            | défaut. La planification de réplication initiale n'a pas d'intervalles o<br>réplication. Vous devez en créer au moins un pour que la réplicati   | de<br>on puisse                            |                          | 0 2 4                             | <b>6</b> 8 10 12 1/              | 1 16 18 20 22 24 |
| le groupe de réplication                                    | avoir lieu.                                                                                                    |                                            | Tous                     |                                   |                                  |                  |
| Confirmation                                                | Modifier la planification                                                                                                    |                                            | lundi                    |                                   |                                  |                  |
|                                                             |                                                                                                    |                                            | mardi                    |                                   |                                  |                  |
|                                                             |                                                                                                    |                                            | ieudi                    |                                   |                                  |                  |
|                                                             |                                                                                                    |                                            | vendredi                 |                                   |                                  |                  |
|                                                             |                                                                                                    |                                            | samedi                   |                                   |                                  |                  |
|                                                             |                                                                                                    |                                            | dimanche                 |                                   |                                  |                  |
|                                                             |                                                                                                    |                                            | Utilisation<br>bande pa  | de la Complète<br>ssante :        | ~                                |                  |
|                                                             |                                                                                                    |                                            | Détails                  | >>                                |                                  | OK Annuler       |

#### **KALETA Maxime**

### Ajout d'un groupe de réplication

#### Membre principal : AD1

| Membre principal : AD1           |                                                              |                                                                                                    |  |  |  |
|----------------------------------|--------------------------------------------------------------|----------------------------------------------------------------------------------------------------|--|--|--|
|                                  | Étapes :                                                     | Sélectionnez le serveur contenant les données que vous souhaitez répliquer sur les                                                                                                    |  |  |  |
|                                  | Type de groupe de réplication                                | autres membres. Ce serveur est considere comme le membre principal.                                                                                                    |  |  |  |
|                                  | Nom et domaine                                               | Membre principal :                                                                                                    |  |  |  |
|                                  | Membres du groupe de<br>réplication                          | AD1-KALETA 🗸                                                                                                    |  |  |  |
|                                  | Sélection de topologie                                       | Si les dossiers à répliquer existent de sur plusieurs serveurs, les dossiers et                                                                                                    |  |  |  |
|                                  | Planification du groupe de<br>réplication et bande passante  | noniers situes sur le memore principal teronit autorite au cours de la replication<br>initiale.                                                                                                    |  |  |  |
|                                  | Membre principal                                             |                                                                                                    |  |  |  |
|                                  | Dossiers à répliquer                                         |                                                                                                    |  |  |  |
|                                  | Vérifier les paramètres et créer<br>le groupe de réplication |                                                                                                    |  |  |  |
|                                  | Confirmation                                                 |                                                                                                    |  |  |  |
| Choix du fichier sur l'AD1 à rép | oliquer :                                                    | Membre :   AD1:KALETA   Chemin d'accès local du dossier à répliquer :   E:\SISR\Dossier de réplication   Parcourt   Exemple : C\\Documents   Sélectionnez ou entrez un nom représentant ce dossier sur tous les membres du groupe de réplication. Ce nom est reconnu comme le nom du dossier réplicatio.   Image: Dossier de réplication   Dossier de réplication   Dossier de réplication   Utiliser le nom en fonction du chemin d'accès :   Dossier de réplication   Utiliser le nom personnalisé :   Exemple : Documents   Autorisations >>   OK Annuler |  |  |  |
| Sur le second modifier égalem    | ent le che                                                   | emin local de l'AD2 :                                                                                                    |  |  |  |

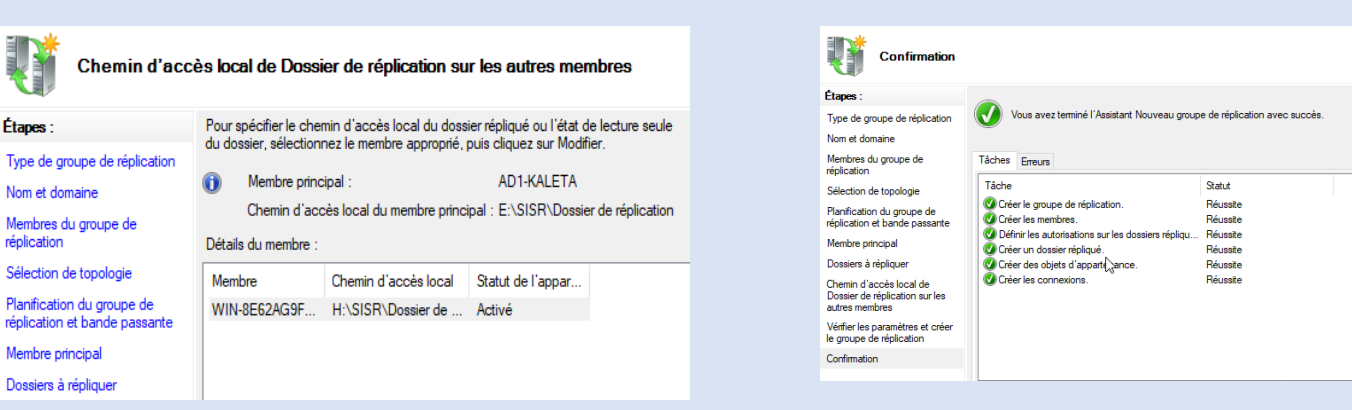

Forcer la réplication : C:\Users\Administrateur.KALETA>DFSRDIAG POLLAD

#### **KALETA Maxime**

#### Opération réussie

Mombro principa

### Problème du serveur de temps

Dans les domaines Windows, c'est le contrôleur principal de domaine qui distribue l'heure aux clients. Si nous avons plusieurs serveurs, nous allons peut-être devoir les synchroniser.

Lancer le powershell puis saisissez la commande :

#w32tm /config /manualpeerlist : @IP du serveur PDC /syncfromflags: MANUAL

PS C:\Users\Administrateur> <mark>w32tm</mark> /config /manualpeerlist:192.168.203.23 /syncfromflags:MANUAL La commande s'est terminée correctement.